# Setup guide

Thank you for choosing **Global Payments Point-of-Sale (POS)** solution. Follow the instructions on this guide to connect the Sales Recording Module (SRM) to your Global Payments POS solution. This guide applies to both **Global Payments Terminal Plus** and **Global Payments Register**.

### Table of contents

| What is a Sales Recording Module (SRM) ?          | 2  |
|---------------------------------------------------|----|
| Purchase SRM hardware                             | 3  |
| Set up the SRM                                    | 3  |
| Important Notes                                   | 4  |
| Supported printer                                 | 4  |
| Printer Specifications                            | 4  |
| Plugging in the printer to the SRM                | 5  |
| Configure your Global Payments POS                | 7  |
| Enable use of a Sales Recording Module (SRM)      | 7  |
| Adding Quebec Sales Taxes (QST)                   | 7  |
| Adding Goods and Services Tax (GST)               | 8  |
| Tax free orders                                   | 9  |
| Adding the business tax information               | 10 |
| Configuring the connection between SRM and POS    | 10 |
| Receipt sample                                    | 11 |
| Continuous Mode                                   | 12 |
| Enter Continuous Mode                             | 12 |
| Continuous Mode for Global Payments Terminal Plus | 14 |
| Continuous Mode for Global Payments Register      | 14 |
| Exit Continuous Mode                              | 15 |
| SRM receipts                                      | 15 |
| Restrictions                                      | 15 |
| Customer receipts                                 | 15 |
| SRM Register Mode                                 | 16 |
| Additional support                                | 16 |

### global payments

# What is a Sales Recording Module (SRM)?

The **Sales Recording Module** (SRM), or known as **Module d'Enregistrement des Ventes** in French (MEV) is a device that connects to both the receipt printer and the POS System. The SRM is designed to:

- Receive and record data related to commercial transactions. It captures data points such as total sales amounts and total applicable taxes
- Send the required information to the receipt printer to print a bill that contains an unique barcode to ensure accuracy and the retention of business records.

In the Quebec province, it is mandatory for food service businesses, including restaurants, bars, and catering services to integrate the SRM into your payments.

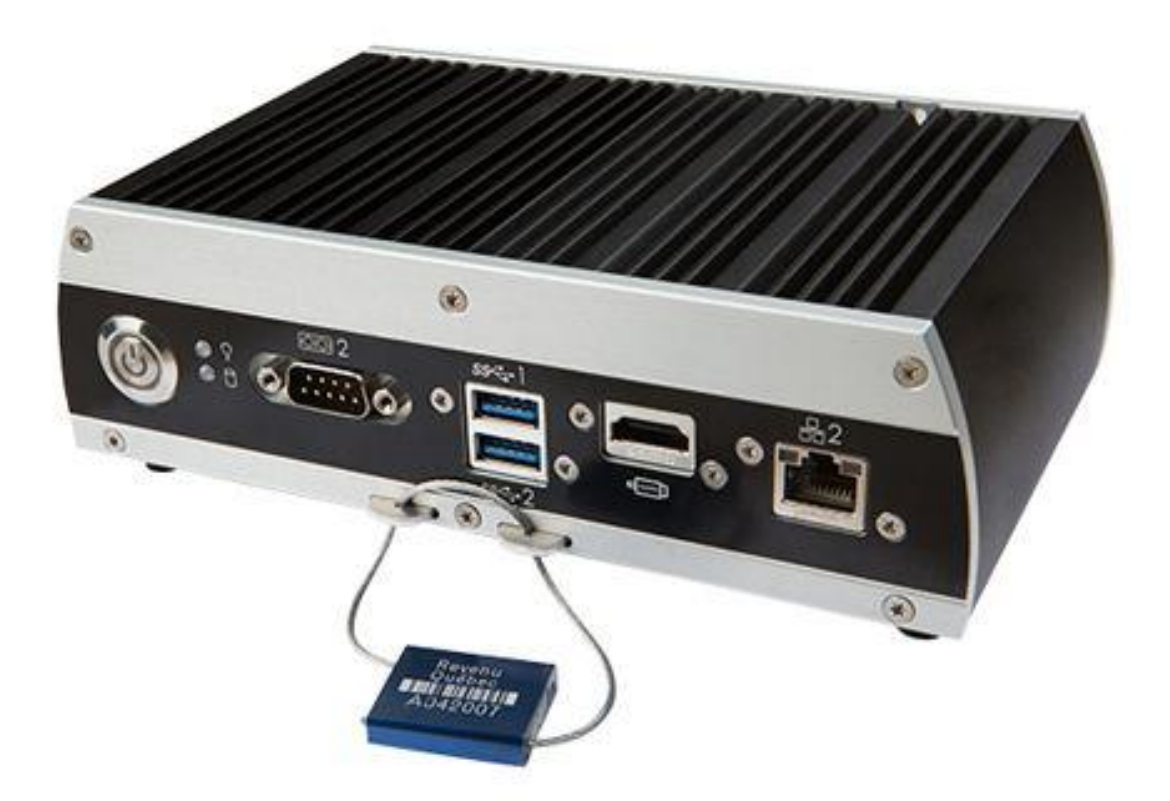

### **Purchase SRM hardware**

- SRM installers are the only ones authorized to purchase new SRMs from the supplier for resale to Québec-based restaurants.
- Should you choose to acquire used SRMs from other restaurants, it's essential to have them configured by an authorized installer to ensure proper functionality and compliance.

**IMPORTANT:** Global Payments <u>DOES NOT</u> supply, activate, or install SRM/MEV boxes for merchants.

### Set up the SRM

#### Step 1

Ensure you activate your SRM first before making any configuration on your Global Payments POS solution. If you already completed the setup of your SRM, navigate to the "<u>Configure your Global Payments POS for</u> <u>SRM</u>" section below.

#### Step 2

Ensure your SRM is connected to the same TCP/IP network as your Global Payments POS solution. Follow the instructions that came with your SRM device to configure it and connect it to the network.

**TIP:** When setting up the network connection on the SRM, create a file that includes the subnet mask and the SRM's IP address. The SRM's IP address is the second value in the list of addresses within the SRM's TCP/IP file (under the subnet mask). In the SRM Installation document (571–V), refer to *Section 6 – SRS–SRM–RP Connections > Subsection > Network Connections* and then configure the SRM's TCP/IP file.

#### Step 3

After completing the configuration steps for SRM, take note of the IP address as you will use it to configure your Global Payments POS solution.

#### Step 4

Next, turn the printer on before powering on the SRM. A small receipt with the message 'MEV prét.' will be printed if the connection was successfully set up for the SRM and printer.

MEV prêt.

### **Important Notes**

Here are some important notes to keep in mind:

- SRM link: The SRM is connected between the POS system and the printer.
- Integration via network: Integration between the POS and SRM is carried out over Wi-Fi connection.
- **SRM and printer connection:** The integration between the SRM and the printer is typically done via serial support, which is the recommended method.
- **One-to-One Ratio:** Each POS system and printer should have a one-to-one relationship with a single SRM device.
- **Supported functions:** The printer attached to the SRM supports transaction receipts and order checks exclusively. For all other printer functions, such as kitchen receipts or online order checks, you should assign them to a different printer.
- **Continuous mode transactions:** If you perform real transactions in continuous mode, it's your responsibility to report this information to Revenue Quebec as required.

### **Supported printer**

The **Epson Serial (RS-232C)/USB interface model ™-T2OIII thermal printer** is the sole compatible printer for your Global Payments POS solution when configured with an SRM.

### **Printer Specifications**

| Dimensions | 5.51" x 7.83" x 5.75" (140 mm x 199 mm x 146 mm)<br>(W x D x H) |
|------------|-----------------------------------------------------------------|
| Weight     | 3.75lb (1.7 kg)                                                 |

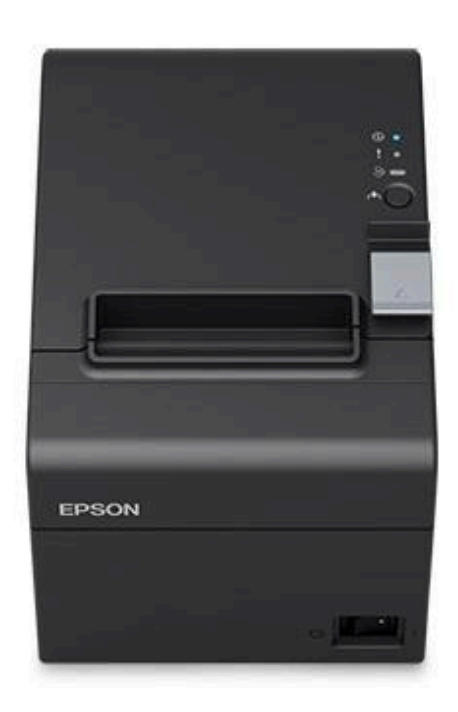

| Printing        | High speed receipt printing is possible (250 mm/s<br>{9.84"/s} maximum).                                                                   |  |
|-----------------|----------------------------------------------------------------------------------------------------|--|
|                 | Switching from 80 mm {3.15"} width paper printing to 58 mm {2.28"} width paper printing is available.                                      |  |
| Character Size  | 0.08 x 2.13 mm and 1.25 x 3.00 mm                                                                                                    |  |
| Package include | <ul> <li>Roll paper</li> <li>AC adapter</li> <li>Interface cable</li> <li>AC cable</li> <li>User's Guide</li> <li>USB A-B Cable</li> </ul> |  |

### Plugging in the printer to the SRM

Follow the graphics below:

- Connect Port 1 on the printer to the SRM serial port #3
- Connect Port 2 on the printer to power source (plug to wall)
- Connect Port 3 on the printer to the SRM USB port #3

| Ports on the printer | Ports on the SRM (model varies) |
|----------------------|---------------------------------|
|----------------------|---------------------------------|

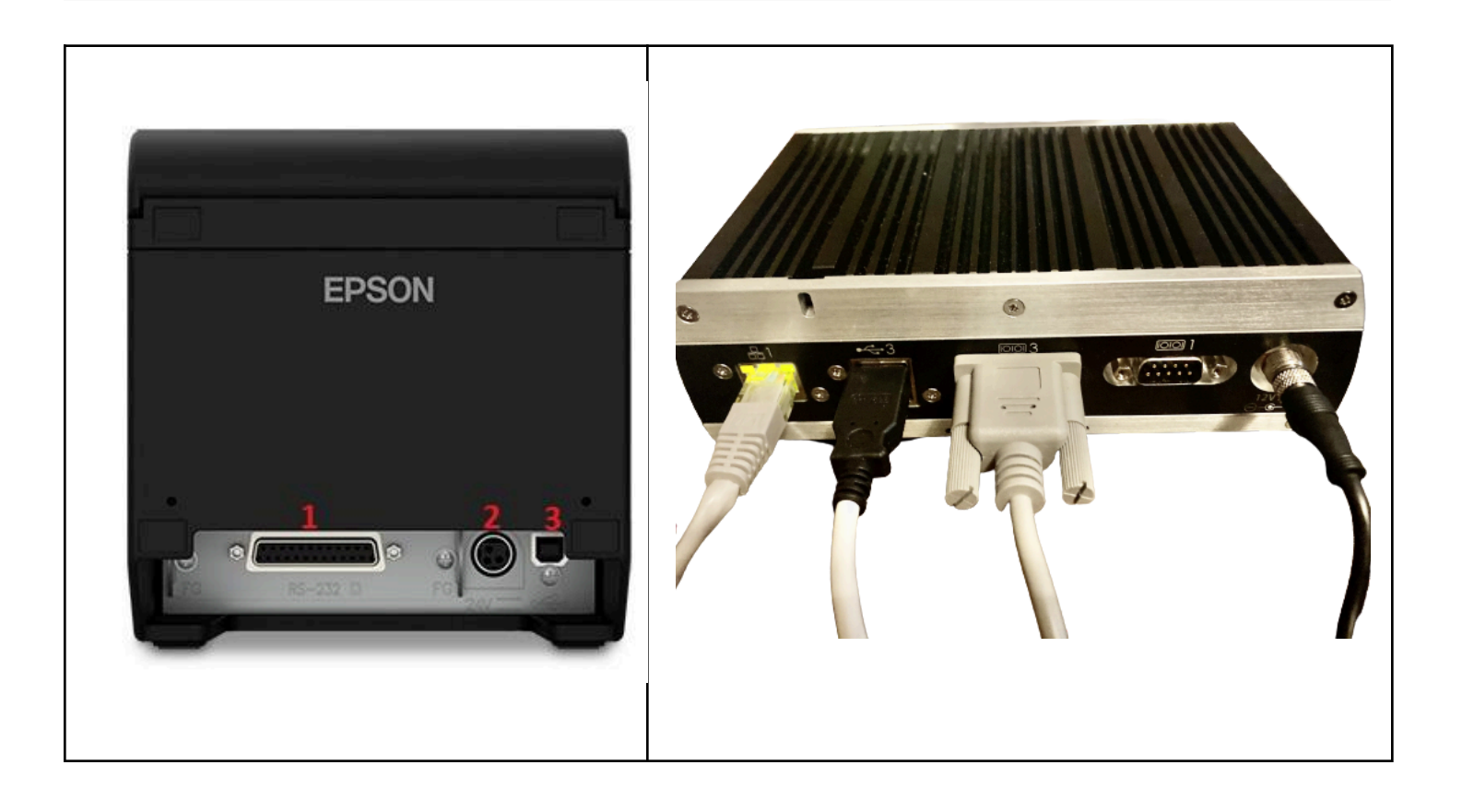

### **Configure your Global Payments POS**

Follow all of the sections below to properly set up the connection between the SRM and your Global Payments POS solution.

### Enable use of a Sales Recording Module (SRM)

- 1. Login to the Global Payments POS Back Office
- 2. Select Store Setup
- 3. Select Store Operations
- 4. Scroll down to Business Options
- Select the 'Enable use of a Sales Recording Module' checkbox

#### **BUSINESS OPTIONS**

Enable use of a Sales Recording Module
 Open Refund options must be disabled to use this option

Setup Guide

### Adding Quebec Sales Taxes (QST)

- 1. Login to the Back Office
- 2. Select Items > Taxes
- 3. Select Add Tax
- 4. Enter "QST" in the Name field and 9.975<sup>1</sup> in the Rate field
- 5. Select Quebec Sales Tax (QST) from the Tax Type drop down menu
- 6. Select Save and more options will show up
- 7. Select Apply tax to all items
- 8. Select Apply tax to manual items and to Quick Sale transactions
- 9. Select Save

Apply tax to all items or select items to which the tax will apply.

- Apply tax to all items
- Apply tax to selected items
- Apply tax to no items
- Apply tax to manual items
- Apply tax to Quick Sale transactions

<sup>&</sup>lt;sup>1</sup> Tax rates above are sample rates as of March 15, 2023. **Please ensure you're entering the latest provincial tax rate.** 

### Adding Goods and Services Tax (GST)

Repeat steps **1–8** in the <u>Adding Quebec Sales Taxes (QST)</u> section above and instead of 'QST', create a new tax named '**GST**', with a rate= **5%**<sup>2</sup>, with **Tax Type**= '**Goods and Services(GST)**'

See the sample screenshot below for the taxes setup.

| TAXES<br>Point of Sale > Items > Taxes |   |                   |                        | Add Tax |
|----------------------------------------|---|-------------------|------------------------|---------|
| Active                                 | ~ | ταχ τυρε          | Q                      | Search  |
| GST<br>Goods and services tax.         |   | Goods an<br>(GST) | d Services Tax 5 %     | Active  |
| QST<br>Quebec sales tax.               |   | Quebec S          | ales Tax (QST) 9.975 % | Active  |

You will not be able to process a transaction with an item without assigned taxes. If that happens, you will see the screen demonstrated below. To learn how to set up a "tax-free" item, please read the <u>Tax-Free</u> <u>Orders section</u> below.

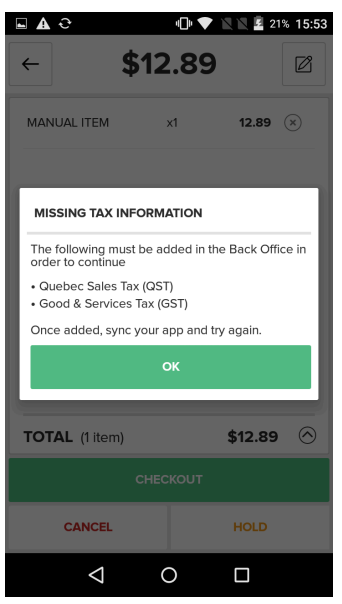

**IMPORTANT:** The tax rate provided in the text and screenshot of this document is for sample purposes only. Please ensure you always refer to the latest tax rate from the provincial guidelines.

<sup>&</sup>lt;sup>2</sup> Tax rates above are sample rates as of March 15, 2023. Please ensure you're entering the latest provincial tax rate.

#### Setup Guide

### Tax free orders

To set up an item that is exempt from taxes, follow these steps:

- 1. Add the item to the cart
- 2. Select the cart icon
- 3. Select the 3 vertical dots icon
- 4. Select Order Info
- 5. Navigate to the Tax Status tab
- 6. Check the 'This order is tax exempt' checkbox
- 7. Enter the tax exempt number
- 8. Select Done then Checkout

| <b>▲</b> ∂   | × 👽 🖹 📓 14% 1             | 1:43 AM |
|--------------|---------------------------|---------|
| ←            | \$11.50                   |         |
|              | ORDER INFORMATION         |         |
| ,            |                           |         |
| ì            |                           | ĺ ĺ     |
| TAX          | EXEMPT FORM               |         |
| $\checkmark$ | This order is tax exempt. |         |
| Tax          | Exempt Number             | ×       |
|              |                           |         |
|              |                           |         |
|              |                           |         |
|              |                           |         |
|              |                           |         |
|              |                           |         |
|              |                           |         |
|              |                           |         |
|              |                           |         |

| Please note that the tax            | x free optic                       | on under the                   | al If tax free option is used under the manual entry screen,                                                                                                    |
|-------------------------------------|------------------------------------|--------------------------------|----------------------------------------------------------------------------------------------------|
| entry screen cannot be              | used for t                         | ax free orde                   | u an error message will pop up to prompt you to set up                                                                                                    |
| are us                              | sing the SR                        | M.                             | taxes.                                                                                                    |
| <br>Enter Name<br>1<br>4<br>7<br>00 | MANUAL EN<br>2<br>2<br>5<br>8<br>0 | IRY → \$0.00 Tax Free 3 6 9 (∗ | Image: Constraint of the second second s |

### Adding the business tax information

This is a mandatory setup on your POS solution that allows your business's tax information to be transmitted to the SRM.

- 1. Select Store Setup > Store Operations
- 2. Enter your tax account information
- 3. Select Save to complete adding the business tax information

| State Tax Number |                                    |
|------------------|------------------------------------|
| RT0122386 0045   |                                    |
|                  | State Tax Number<br>RT0122386 0045 |

### Configuring the connection between SRM and POS

On your Global Payments POS solution, the SRM is added and configured in the backoffice as a printer. You can set it up either from the **(1) back office** or directly from the **(2) POS application**:

| (1) | Setup connection from the <b>back office</b>                 | (2) Setup connection from the <b>POS application</b>                                                                       |
|-----|--------------------------------------------------------------|----------------------------------------------------------------------------------------------------|
| 1.  | Select Store Setup                                           | 1. Select <b>More</b> from the menu options                                                                                |
| 2.  | Select <b>Registers</b>                                      | 2. Select Register Settings                                                                                                |
| 3.  | Select the <b>pencil icon</b> in front of the register       | 3. Navigate to the <b>Printers</b> tab                                                                                     |
|     | you will be using                                            | 4. Select MEV/SRM - Epson Printer as device                                                                                |
| 4.  | Scroll down to the <b>Receipt Printer</b> section            | 5. Select <b>TCP/IP</b> as the connection type                                                                             |
| 5.  | Select IBM Canada/Epson MEV/SRM-Epson Printer for the device | 6. Enter the <b>SRM IP address</b> in the <b>ADDRESS</b> field                                                             |
| 6.  | Select <b>TCP/IP</b> for Connection method                   | <ol> <li>Press <b>Test</b> to ensure the connection is<br/>established; A <u>test receipt</u> should be printed</li> </ol> |

# **global**payments

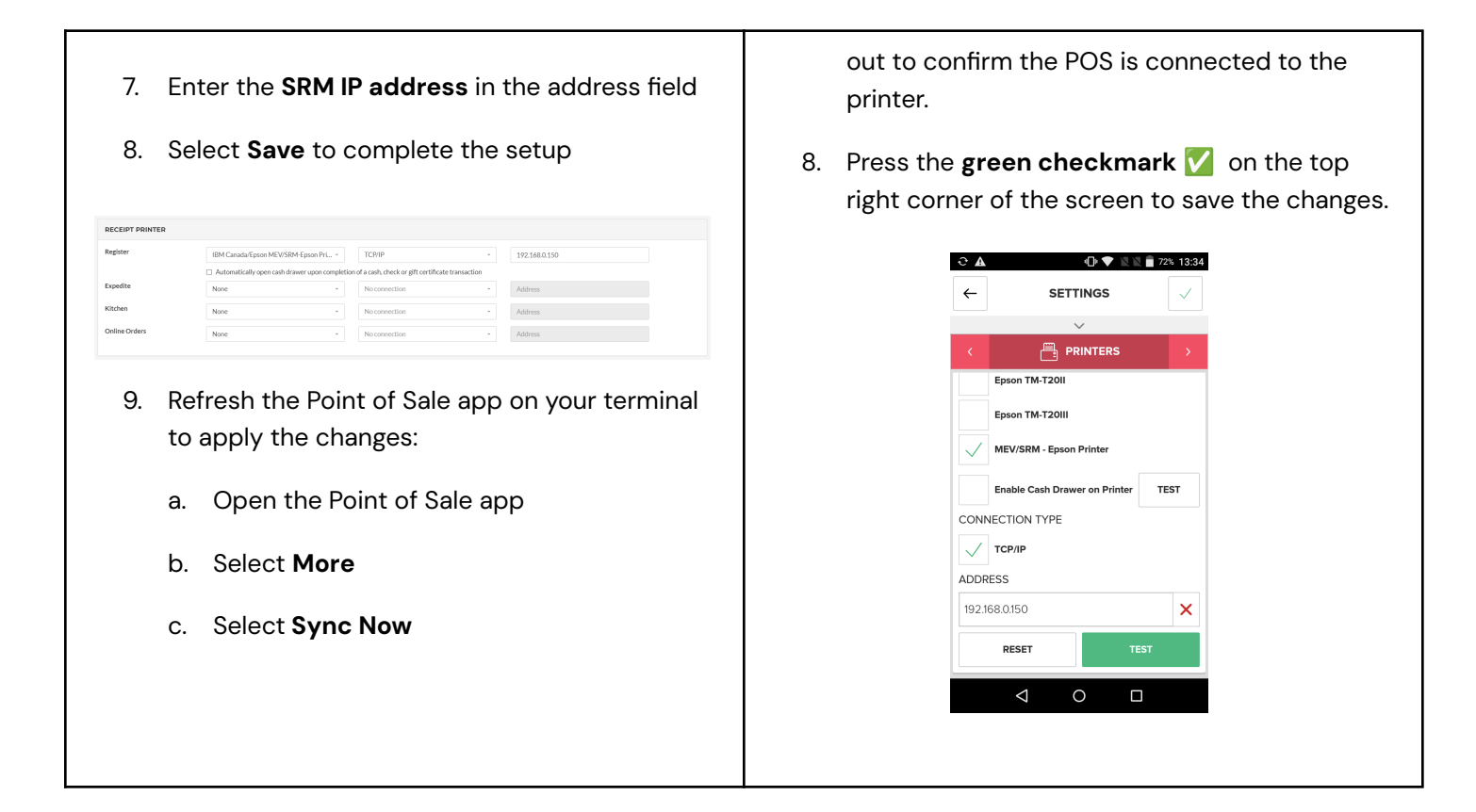

### **Receipt sample**

| Account             | # 116479                |
|---------------------|-------------------------|
| GP Bu               | rgers                   |
| 123 Stree           | et Name                 |
| City QC             | : A1A1A1                |
| 123467              | 79890                   |
| App Version 20      | 022.12.1.0 (500)        |
| January 24, 20      | 024 at 2:48 PM          |
| Receipt Printer:    | Register                |
| Printer Make/Model: | MEV/SRM - Epson Printer |
| Connection Type:    | TCP/IP                  |
| Address:            | 192.168.0.150           |

**Congratulations!** You have successfully connected to your printer.

### **Continuous Mode**

Continuous Mode on your Global Payments POS solution allows you to continue process transactions in the case of your SRM losing connectivity or stop working.

**IMPORTANT:** When the Global Payments POS enters Continuous Mode, no transactions will be recorded in the SRM. You will be responsible for reporting the transactions processed in continuous mode to Revenue Quebec.

### **Enter Continuous Mode**

If your SRM encounters any connectivity or hardware issues that prohibits it from functioning correctly, the error message, as shown on the right, will be displayed on your Global Payments POS terminal.

It is recommended to conduct the following troubleshooting steps first and select **RETRY**:

- Make sure the ethernet cable is well plugged from both ends (into the SRM, and into your router).
- Make sure the serial cable is well plugged from both ends (into the SRM, and into the printer).
- Make sure the correct SRM IP address is entered in the POS settings.
- Reboot both SRM and the printer

If the above troubleshooting steps do not solve the issue, you can enter the Continous Mode by swithcing to a normal printer from printer settings. Note that the steps for switching to a normal printer varies by your POS solution type –

- For Global Payments Terminal Plus, go to the <u>Continous Mode for Terminal Plus</u> section below.
- For Global Payments Register, go to the <u>Continuus Mode for Register</u> section below.

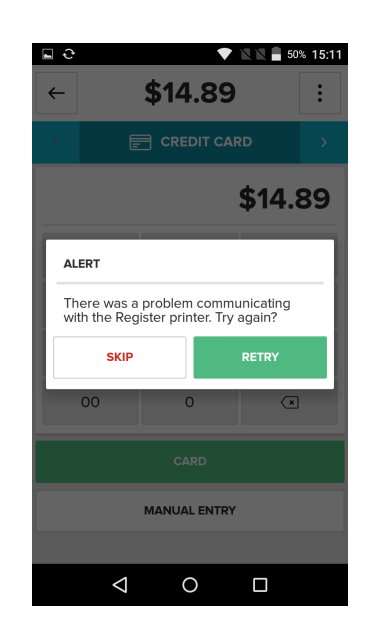

Here's what will happen when you enter Continuous Mode:

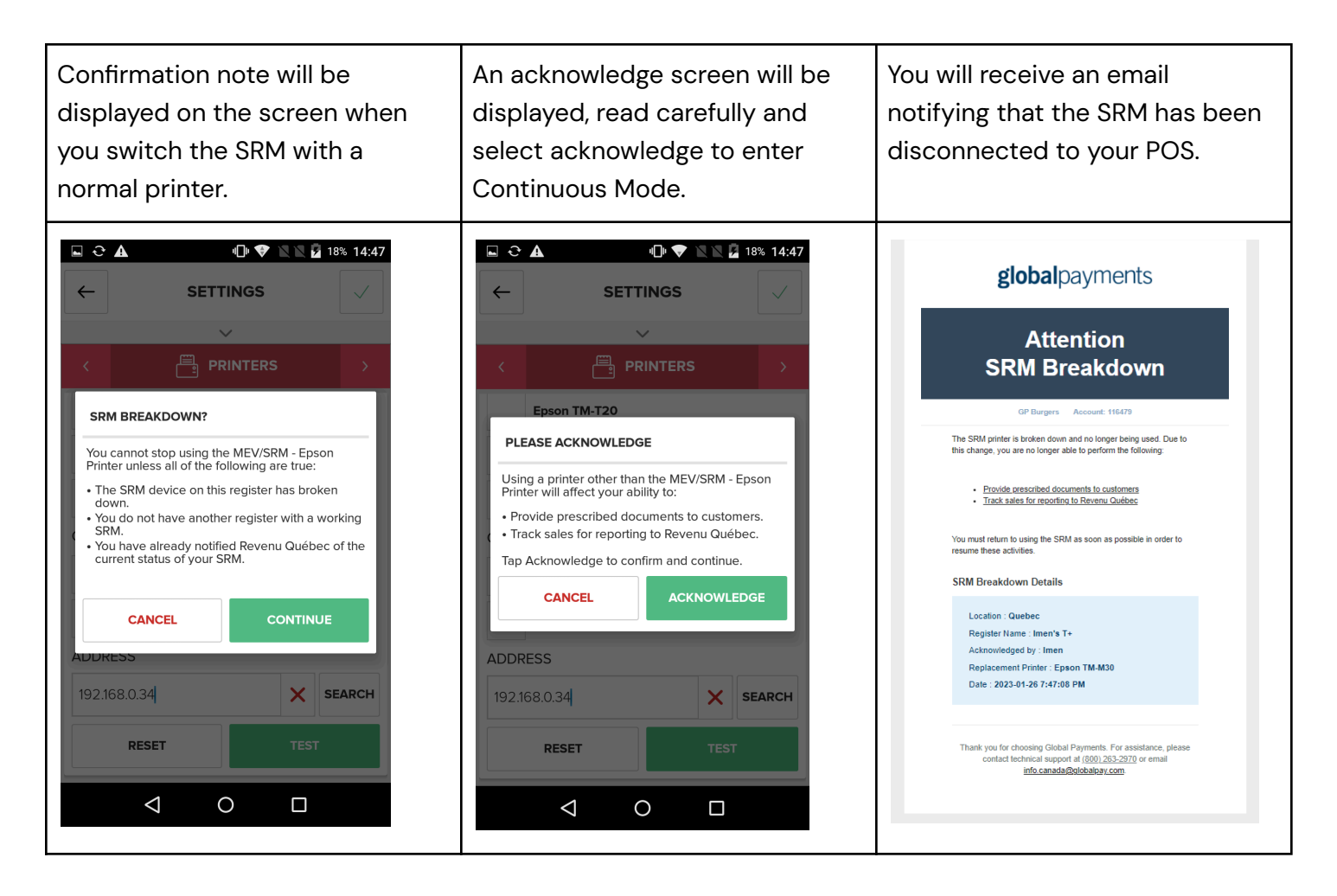

**NOTE:** Ensure you capture the transactions that occur when the SRM is down. You may use the notification email time stamp as a reference point to record when your SRM is disconnected. All transactions after the disconnection time should be captured manually for reporting to Revenue Quebec.

# **global**payments

### Setup Guide

### **Continuous Mode for Global Payments Terminal Plus**

| ⊾ 🕰          | - C 🗙 🛛 💎 🖹 🖬 15% 11:44 AM |
|--------------|----------------------------|
| ←            | SETTINGS                   |
|              | $\checkmark$               |
| <            | PRINTERS >                 |
|              | None                       |
| $\checkmark$ | A-Series                   |
|              | Epson TM-M30               |
|              | Epson TM-T20               |
|              | Epson TM-T20II             |
|              | Epson TM-T20III            |
|              | MEV/SRM - Epson Printer    |
| CON          | NECTION TYPE               |
| $\checkmark$ | Internal                   |
|              | < 0 □                      |

To enter Continuous Mode on your Terminal Plus device, simply switch the printer to the internal (built-in) printer by following the steps below:

- 1. Select More from the application home screen
- 2. Select Register Settings
- 3. Checkmark the A-Series and Internal options
- 4. Tap the  $\checkmark$  on the top right corner to save the settings

Alternatively, if you have a TCP/IP or Bluetooth compatible external printer available, you may also select it in the printer list.

### **Continuous Mode for Global Payments Register**

To enter Continuous Mode for Register, you will need to setup the connection between Register and the printer directly, bypassing the SRM while it's offline. Follow the steps below:

- Make sure the TM-T2OIII printer is directly connected to the USB hub via the USB cable.
- 2. On the POS app, select More
- 3. Select Register Settings
- 4. Select the Printers tab
- 5. Checkmark the **Epson ™-T2OIII** and **USB** options
- 6. Select Save to complete the setup

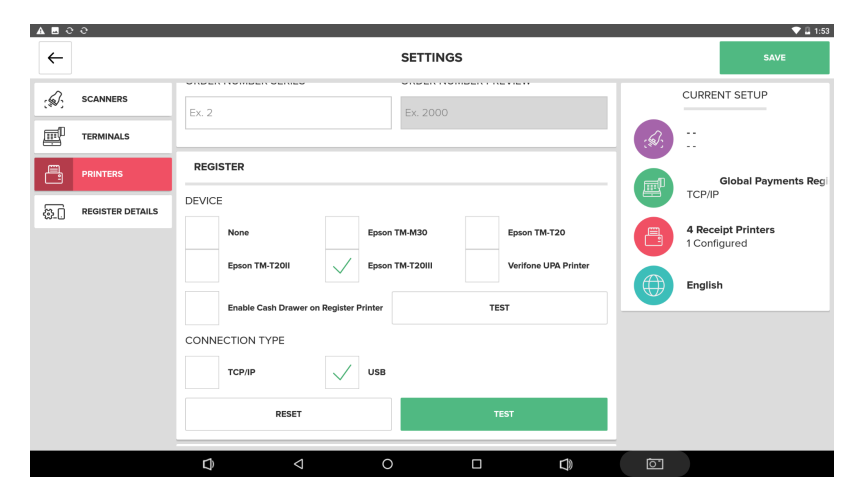

Alternatively, you can also connect the Register to one of the printers available in the printers list, if you have one that supports TCP/IP or Bluetooth.

### **Exit Continuous Mode**

Once the SRM is functional, you can exit Continuous Mode by selecting the SRM printer in the settings. You can find the steps in the <u>Configure your Global Payments POS</u> section.

### **SRM receipts**

#### Restrictions

- Some fonts and certain special characters might not print on the SRM receipts.
- Please note that graphics such as business logo and QR code added through the online ordering tool will not be printed on the SRM receipts.

#### **Customer receipts**

**IMPORTANT:** Automatically printing customer receipts <u>MUST</u> be enabled for businesses that require SRM. If the customer receipt is not printed, the transaction will not be recorded in the SRM.

The 'Automatically print a receipt and display the receipt selection screen. Complete order on selection.' receipt option has been enabled by default for all new accounts.

| RECEIPT OPTIONS                                                                                      |
|----------------------------------------------------------------------------------------------------|
| Select how the app will behave when completing new transactions.                                     |
| <ul> <li>Automatically print receipt and start a new order</li> </ul>                                |
| Automatically print a receipt and display the receipt selection screen. Complete order on selection. |
| $\bigcirc$ Display the receipt selection screen and complete order on selection.                     |
| ○ Display the receipt selection screen and tap complete order to start a new order.                  |
| ○ Do not provide a receipt. Automatically start a new order.                                         |
|                                                                                                    |

### **SRM Register Mode**

To use the SRM for generating order checks to present to customers, follow these steps:

- 1. Select "More" on the POS screen.
- 2. Choose "Register Settings."
- 3. Navigate to the "Register Details" tab.
- 4. Checkmark the "Table Service" option.

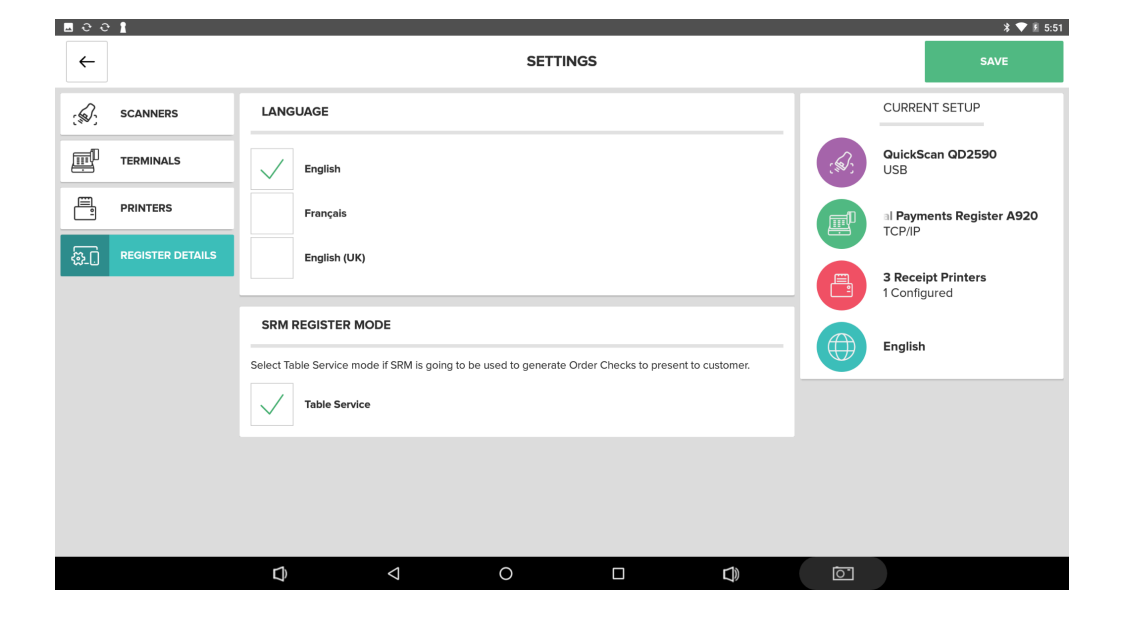

### **Additional support**

If you need any further assistance, please don't hesitate to reach out to the dedicated support team for Global Payments POS at <u>ca.possoftwaresupport@globalpay.com</u>.